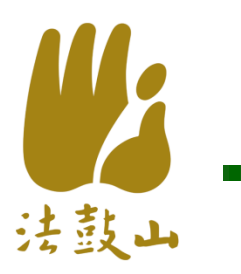

# APP說明和實作

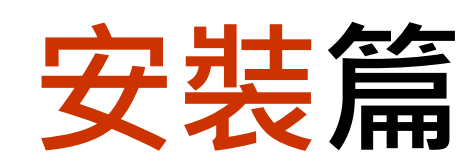

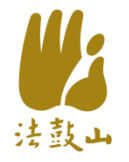

安裝點名APP

#### QR CODE

https://ddmappmg m.blogspot.tw/201 6/10/app\_6.html
密碼大寫DDM

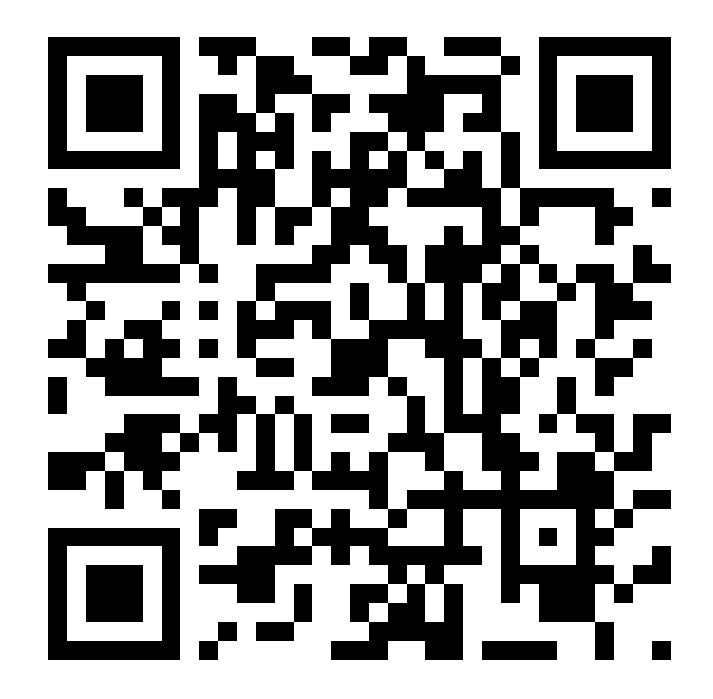

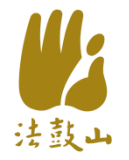

#### IOS版說明

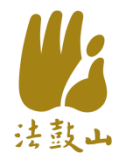

# 安裝點名APP(1)

• iOS版,按此下载

• 訊息列,點選**安裝** 

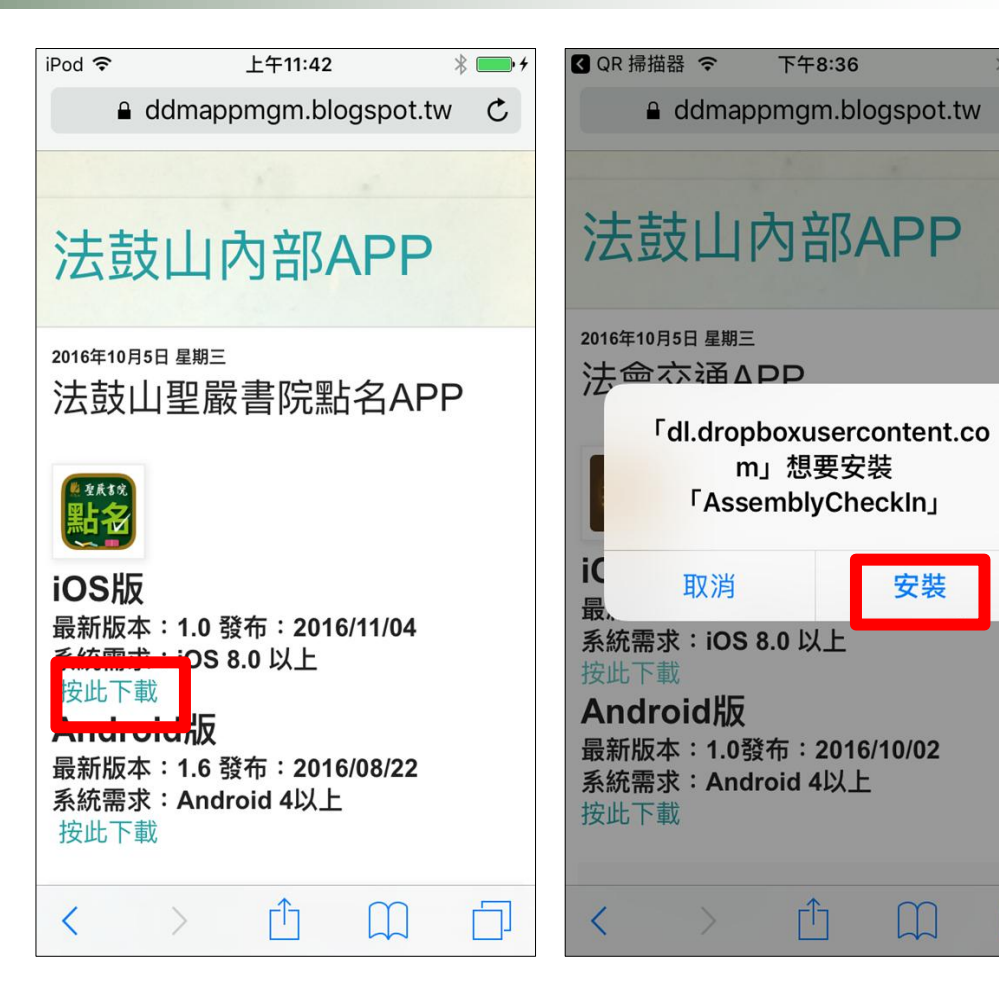

下午8:36

安裝

ΓĴ

C

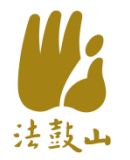

# 安裝點名APP(2)

- 按<u>點名APP圖示</u>
- 訊息列,按<mark>取消</mark>

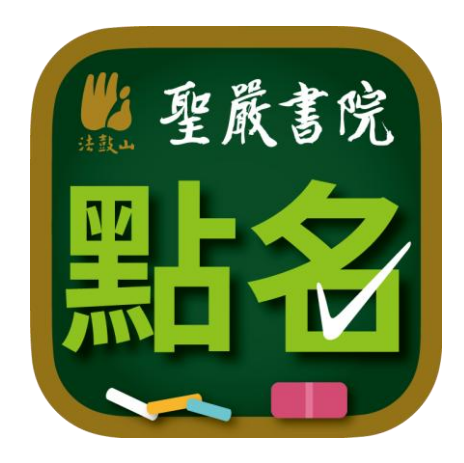

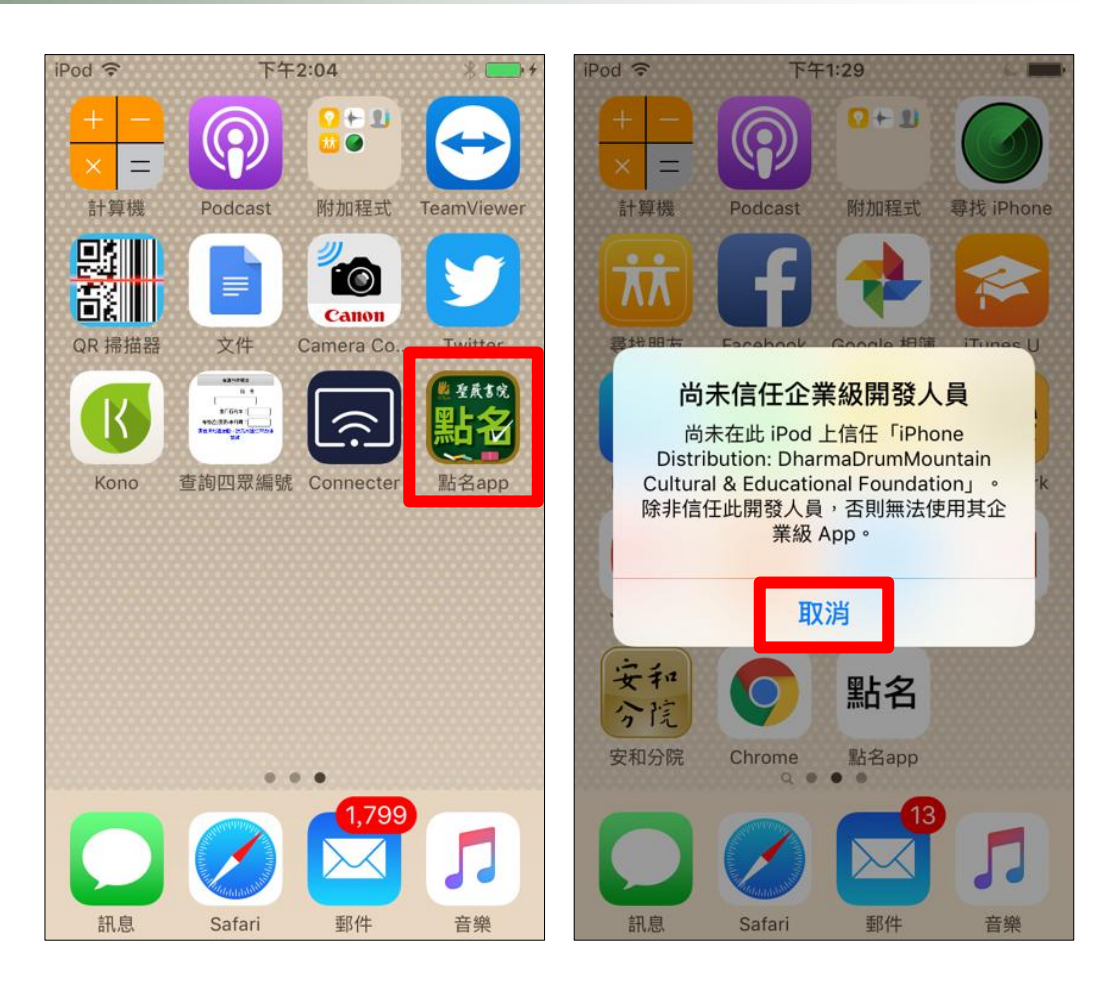

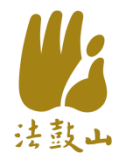

# 安裝點名APP(3)

• 點選<mark>設定</mark>

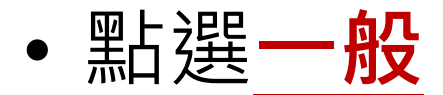

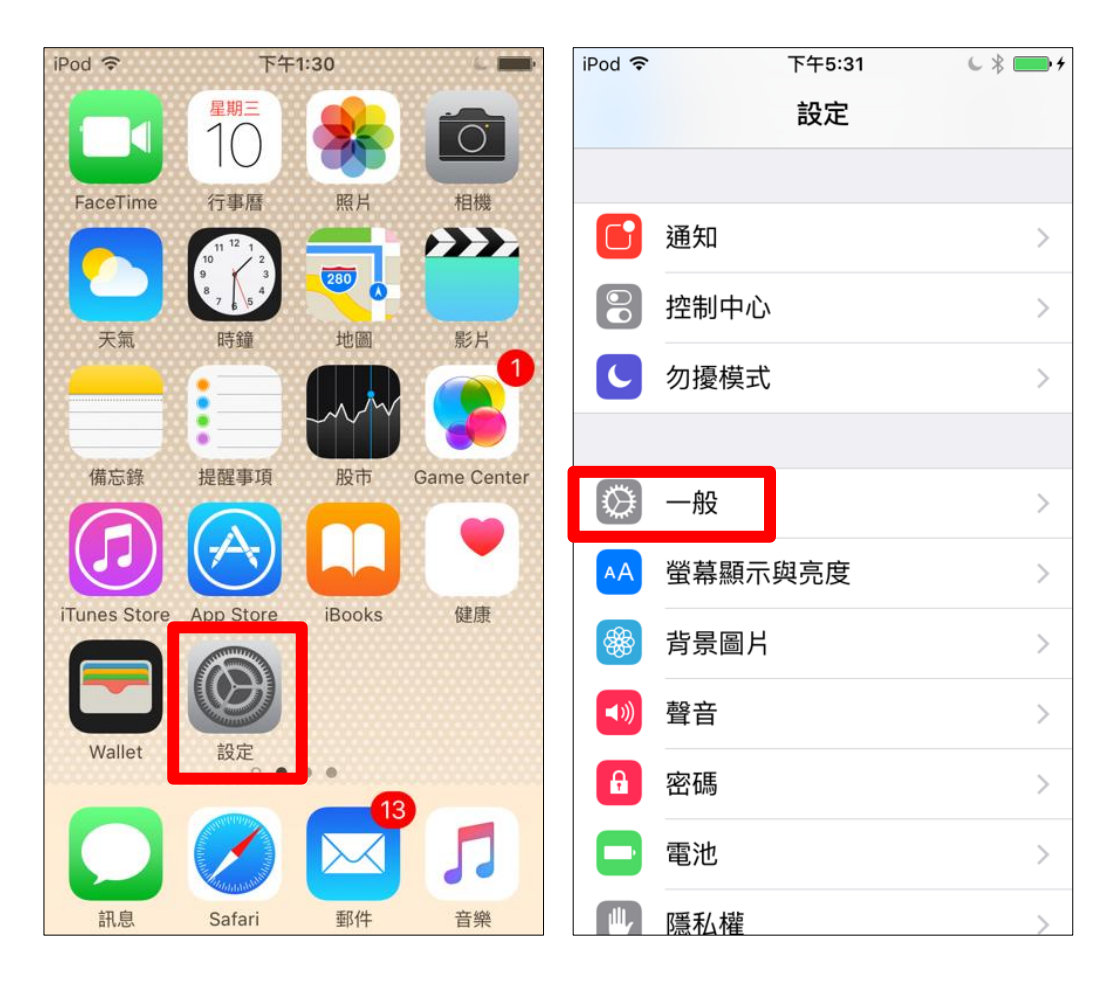

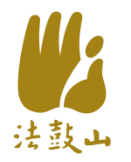

# 安裝點名APP(4)

- 點選<mark>裝置管理</mark>
- 點選<u>DharmaDrum</u> <u>Mountain...</u>

| iPod <b>令</b> 下午1:31 | C .      | iPod 穼     | 下午1:31 🕒 🗉            |
|----------------------|----------|------------|-----------------------|
| <b>く</b> 設定 −般       |          | く一般        | 裝置管理                  |
| 日期與時間                | >        | 企業級 A      | ,PP                   |
| 鍵盤                   | >        | $\bigcirc$ | DharmaDrumMountain Cu |
| 語言與地區                | >        |            |                       |
|                      |          |            |                       |
| iTunes Wi-Fi 同步      | >        |            |                       |
| VPN                  | 未連線 >    |            |                       |
| 裝置管理 DharmaDrumMo    | untain > |            |                       |
|                      |          |            |                       |
| 電信規範                 | >        |            |                       |
|                      |          |            |                       |
| 重置                   | >        |            |                       |
|                      |          |            |                       |

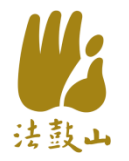

# 安裝點名APP(5)

• 按<u>信任Dharma</u> <u>DrumMountain</u> <u>Culture...</u>

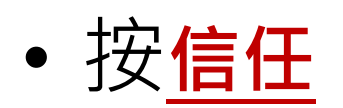

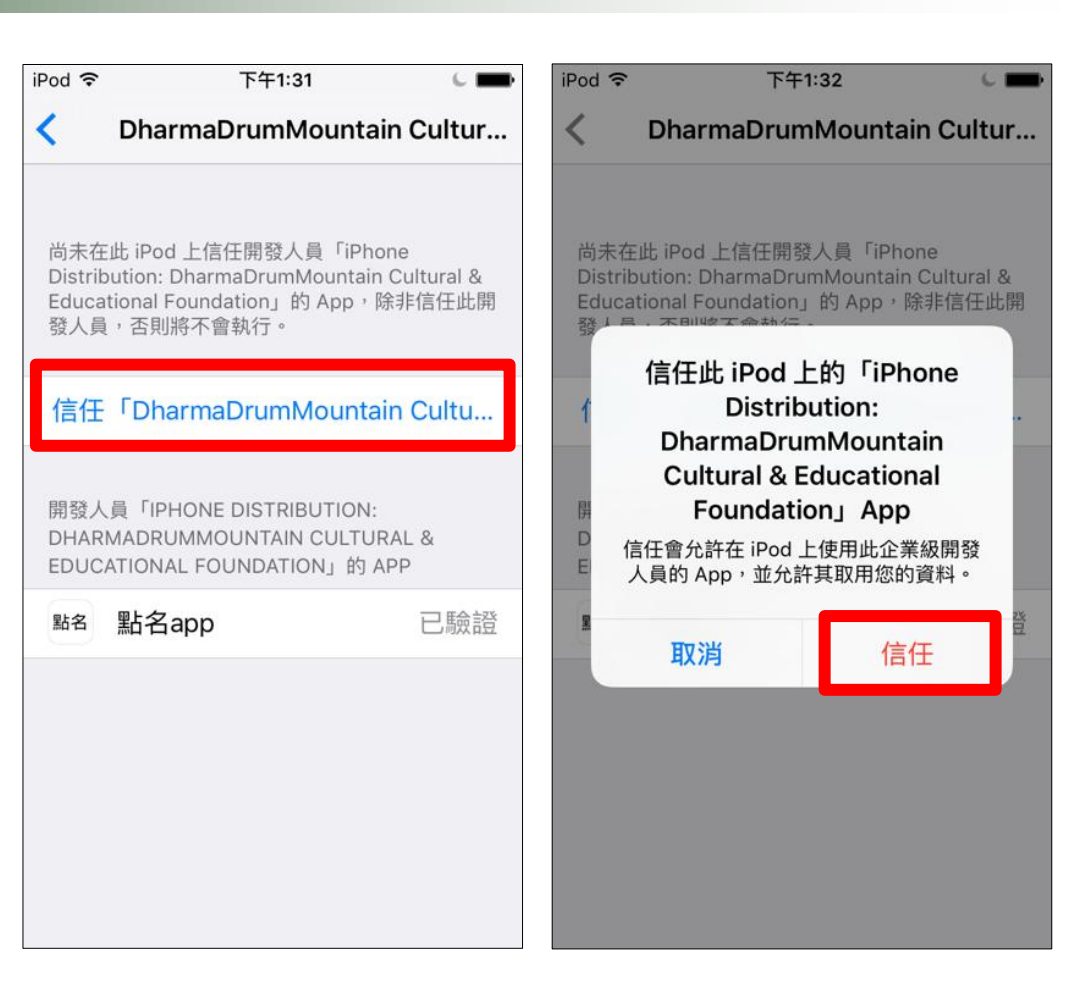

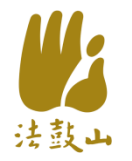

# 安裝點名APP(6)

- 回到主畫面 按<u>點名APP圖示</u>
- 輸入帳密,登入

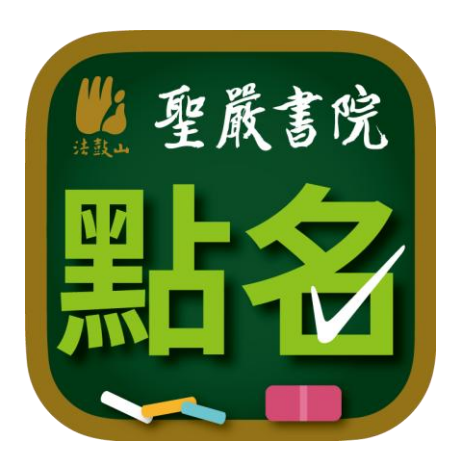

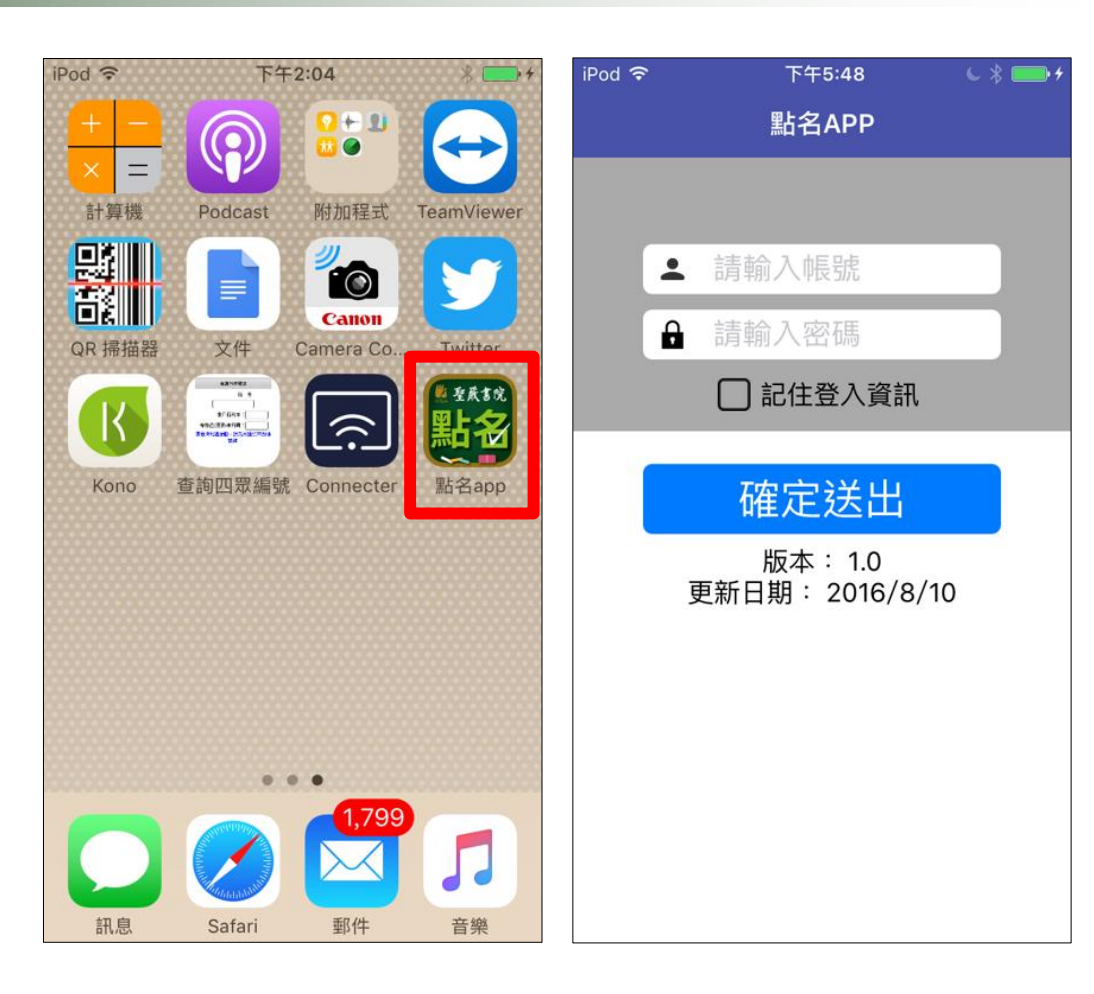

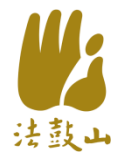

#### 更新點名APP(1)

#### •登入帳號密碼

| 無 SIM 卡 穼 | 上午9:08   |  |
|-----------|----------|--|
|           | 點名APP    |  |
|           |          |  |
|           |          |  |
|           |          |  |
| <b>±</b>  | 請輸入帳號    |  |
| Ĥ         | 請輸入密碼    |  |
|           | □ 記住登入資訊 |  |
|           |          |  |
|           | 確定送出     |  |

版本: 1.12 更新日期: 2017/6/19

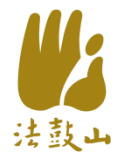

#### 更新點名APP(2)

# 有版本須更新,顯示 更新訊息視窗 請按下【立即下載】

| 無 SIM 卡 夺  | 上午9:07                      |   |  |  |
|------------|-----------------------------|---|--|--|
|            | 點名APP                       |   |  |  |
|            |                             |   |  |  |
|            |                             |   |  |  |
|            | ்主志〉 λ 슈目 모듈                |   |  |  |
| Ě          |                             |   |  |  |
|            | 請輸入密碼                       |   |  |  |
|            | □ 記住登入資訊                    |   |  |  |
|            | 提示                          |   |  |  |
| 目前版本: 1.12 |                             |   |  |  |
|            | 更新版本:1.13<br>建議使用wifi下載最新版本 | J |  |  |
|            |                             |   |  |  |
|            | <b>暫時不要</b> 立即下載            |   |  |  |
|            |                             | J |  |  |
|            |                             |   |  |  |
|            |                             |   |  |  |
|            |                             |   |  |  |
|            |                             |   |  |  |
|            |                             |   |  |  |
|            |                             |   |  |  |
|            |                             |   |  |  |

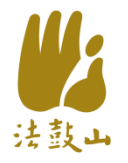

#### 更新點名APP(3)

#### 回到主畫面,顯示程式正 在更新中

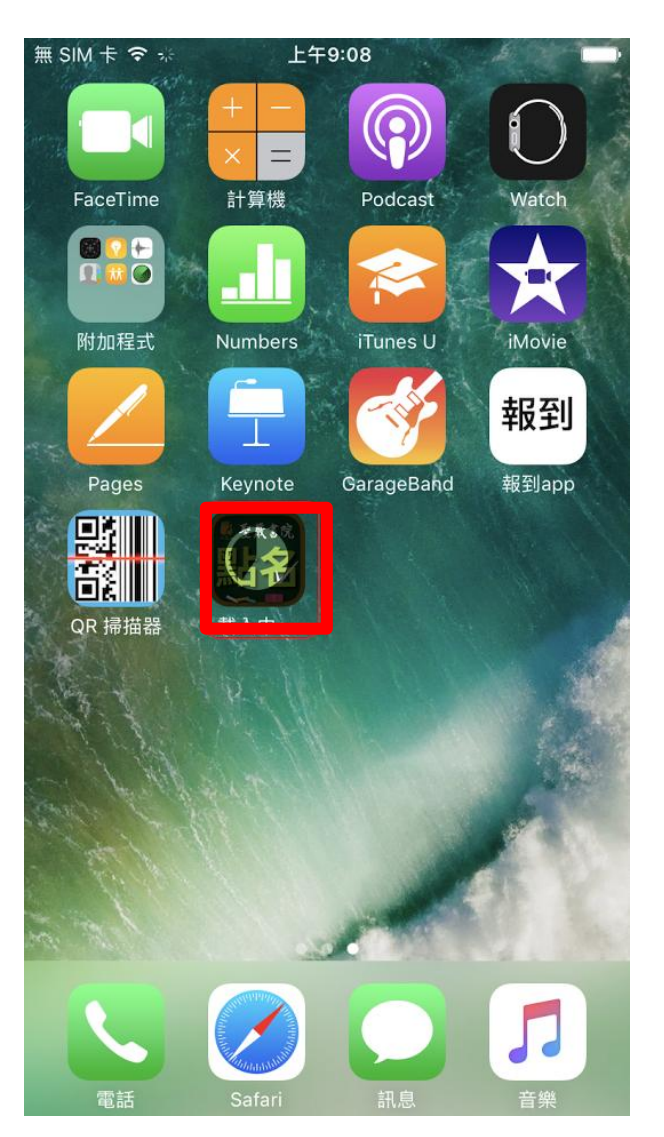